附件 2

# 创新创业实践学分申报指南

#### (老师使用)

特别注意:

1、认定学分的老师请定期登陆系统查看学生申报情况,规定每月月底前务必处理完成当月的学生 申请。

2、请使用 Chrome 或多内核浏览器的"极速模式"使用本系统。

登陆教务处主页"本科教学一体化平台"点击"创新创业实践学分管理",输入帐号、密码。

| 教 务<br>( 原教务          | <b>处辅助系</b><br>处学籍成绩辅助系统                       | 充 <sup>V4.0.0</sup><br>充) |
|-----------------------|------------------------------------------------|---------------------------|
| 帐号:<br>密码:            | 010292                                         |                           |
| 提示:学生用户名<br>请使用Chrome | 登录<br>(为学号,默认密码为身份证号后6位,新<br>浏览器,或多内核浏览器极速模式浏览 | 朱位X大写。<br>本系统。            |

点击"当前任务"一栏。看到右侧有学生申请学分的信息,点击"业务办理"一栏。(如下图)

| 200 豆水目家                                   | 78C | 女王1末1于1次网站的登泊与中 | 月!(石芯使用网哈哥公共电路小连以来 |    | TTPMISE | 2/1/HJJE/J |        |                     |         |
|--------------------------------------------|-----|-----------------|--------------------|----|---------|------------|--------|---------------------|---------|
| ③東農業大學<br>BUNGBOOK ACARCELTERAL UNIFERATIV |     |                 |                    |    |         |            |        | 欢迎使用本系统,            | 盲息科学与工程 |
| 主菜单                                        | «   | ☆ 我的主页 当前任务     | ×                  |    |         |            |        |                     |         |
| 💫 教务处系统                                    | -   | 任务类型            | 检索信息(ctrl+f可快速查询)  | (1 | 务环节     | 业务办理       | 查看当前进度 | 创建时间                |         |
| 😑 🔄 创新学分                                   |     | 创新学分申请          | 20153677-周英        | 学  | 皖审核     | 业务办理       | 查看当前进度 | 2016-11-15 10:14:47 |         |
| 📰 原始数据                                     |     |                 |                    |    |         |            |        |                     |         |
| 分类汇总                                       |     |                 |                    |    |         |            |        |                     |         |
| ■ 朝川福守規町                                   |     |                 |                    |    |         |            |        |                     |         |
| 11111111                                   |     |                 |                    |    |         |            |        |                     |         |
| 🐵 🝋 权限控制                                   |     |                 |                    |    |         |            |        |                     |         |
| 🖭 🐚 用户信息                                   |     |                 |                    |    |         |            |        |                     |         |
|                                            |     |                 |                    |    |         |            |        |                     |         |
|                                            |     |                 |                    |    |         |            |        |                     |         |
|                                            |     |                 |                    |    |         |            |        |                     |         |
|                                            |     |                 |                    |    |         |            |        |                     |         |
|                                            |     |                 |                    |    |         |            |        |                     |         |

进入界面后,首先点击审批提示,查看学校对此类型申报的有关要求,然后根据学生提交的材料, 进行认定,驳回的必须填写批注,否则不能操作。

| Sectors electrical tenters                                                                                                    |                                                                                                    |                              |                                               |                                                |               |          |
|----------------------------------------------------------------------------------------------------|----------------------------------------------------------------------------------------------------|------------------------------|-----------------------------------------------|------------------------------------------------|---------------|----------|
| 主菜单    《                                                                                                    | ▲ 我的主页 当前                                                                                                    | 前任务 × <b>业务办理</b>            | ×                                             |                                                |               |          |
| 🔊 教务处系统 🔋 🗕 🗕                                                                                                    | 创新学分申请人信息                                                                                                    |                              |                                               |                                                |               |          |
| B· Q)创新学分                                                                                                    | 学号: 20153677                                                                                                    | 姓名:周英                        | 联系电话:                                         | 学院: 信息科学与工程学院                                  | 专业: 空间信息与数字技术 | 班級: 空间15 |
| <ul> <li>■ 原始機構</li> <li>■ 分析法与</li> <li>■ 動析法与</li> <li>■ 動所指与統计</li> <li>● ● 申請·希明</li> <li>● ● 前代野</li> <li>● ● 和代謝(約)</li> <li>● ● 和代謝(約)</li> <li>● ● 和代謝(約)</li> </ul> | 0號第学分申请內容           - 级类型: 発育类           申请理由:           指导数师:           教师指导情况:           审批意见           (请占此查看)           学分:           分数:           脱注: |                              | (教学福导委员会等举办的全国性的<br>注意<br>优秀-95、良好-85、中等-75、通 | )<br>三級典型・動画事項各執学指导変员会等举め的全副性的学科<br>し65、不通过-0) | 类、创新创业类比赛     |          |
|                                                                                                    | 操作: <b>批准 驳回</b><br>审 <b>批记录</b><br>审批人<br>服品                                                                                                    | 审批21间<br>2016-11-15 10-14-47 |                                               |                                                |               | iaia     |
|                                                                                                    |                                                                                                    |                              | Co                                            | pyright © 2015 山东农业大学教务处                       |               |          |

| J. 東農業大學       |   |        |    |       |              |   | 🔮 威功 |    |   |     |       | 欢迎使用本系统, | 信息科学与工程学院林登玲; |
|----------------|---|--------|----|-------|--------------|---|------|----|---|-----|-------|----------|---------------|
| <del></del> 集单 | « | ▲ 我的主页 | 当前 | 任务    | ×            |   | 任务完成 |    |   |     |       |          |               |
| 教务处系统          | - | 任务类型   |    | 检索信息( | ctrl+f 可快速查询 | ) |      | 确定 | 邗 | 务办理 | 查看当前注 | 进度       | 创建时间          |
| 🐚 创新学分         |   |        |    |       |              |   |      |    |   |     |       |          |               |
| 🔲 原始数据         |   |        |    |       |              |   |      |    |   |     |       |          |               |
|                |   |        |    |       |              |   |      |    |   |     |       |          |               |
| 動師指导统计         |   |        |    |       |              |   |      |    |   |     |       |          |               |
| 🔄 申请/审批        |   |        |    |       |              |   |      |    |   |     |       |          |               |
| 📰 当前任务         |   |        |    |       |              |   |      |    |   |     |       |          |               |
| 🝋 枳限控制         |   |        |    |       |              |   |      |    |   |     |       |          |               |
| 🝋 用户信息         |   |        |    |       |              |   |      |    |   |     |       |          |               |
|                |   |        |    |       |              |   |      |    |   |     |       |          |               |
|                |   |        |    |       |              |   |      |    |   |     |       |          |               |

# 说明:需要校团委、校报、体艺学院审核的,只填写审批意见,确认学生申请内容是否真实性即可。

| 主菜单       | ~ | ▲ 我的主页 当前任务          | × 业务办理 ×   |       |               |               |           |
|-----------|---|----------------------|------------|-------|---------------|---------------|-----------|
| 🔊 教务处系统   | - | 创新学分申请人信息            |            |       |               |               |           |
| 😑 🍪 申请/审批 |   | 学号: 20153677         | 姓名:周英      | 联系电话: | 学院: 信息科学与工程学院 | 专业: 空间信息与数字技术 | 班级:空间15-1 |
| 📰 当前任务    |   | 创新学校中建中学             |            |       |               |               |           |
| ヨー 🝋 用户信息 |   | 田朝子力中的内容<br>一级类型:体育类 | 二级类型: 刷新记录 |       | 三級类型: 刷新记录    |               |           |
|           |   | 申请理由:                | www        |       |               |               |           |
|           |   | 指导教师:                | 王空军        |       |               |               |           |
|           |   | 教师指导情况:              |            |       |               |               |           |
|           |   | 审批意见(请点此查看审批提示       | ;)         |       |               |               |           |
|           |   |                      |            |       |               |               |           |
|           |   | 批注:                  |            |       |               |               |           |
|           |   |                      |            |       |               |               |           |
|           |   | 操作: 批准 驳回            |            |       |               |               |           |
|           |   | 审批记录                 |            |       |               |               |           |
|           |   | 审批人 审批日              | 时间         |       |               |               | 批注        |
|           |   |                      |            |       |               |               |           |

### 创新创业实践学分申报说明书

## (学生使用)

特别注意:

1、请使用 Chrome 或多内核浏览器的极速模式使用本系统。

**2**、创新创业实践学分申报提交后,提交申请的当月月底前,学校会对其认定。如超过时间未认定的,请联系学院。

登陆教务处主页"本科教学一体化平台"点击"创新创业实践学分管理",输入帐号、密码。

| <b>教 务</b><br>( <sup>原教务</sup> | <b>处辅助系约</b><br>处学籍成绩辅助系统                       | 充 <sup>V4.0.0</sup><br>充) |
|--------------------------------|-------------------------------------------------|---------------------------|
| <del>帐号</del> :<br>密码:         | 010292                                          |                           |
| 提示:学生用户名<br>请使用Chrome          | 登 录<br>为学号,默认密码为身份证号后6位,非<br>浏览器,或多内核浏览器极速模式浏览。 | t位X大写。<br>本系统。            |

点击"创新学分管理"一栏。(如下图)

| lungen) Adalitikat University                                     | 双腔使用本系统, 信息科学与工程学                                                         |
|-------------------------------------------------------------------|---------------------------------------------------------------------------|
| 主菜单                                                               | ▲ 我的主页                                                                    |
| <ul> <li>▶ 教务处系统 -</li> <li>▶ 创新学分</li> <li>□ 创新学公告項</li> </ul>   | 教务处辅助系统         技术支持:山           山东农业大学教务处                                |
| <ul> <li>■ B)新子力目注</li> <li>● 申请/审批</li> <li>● □ 申请/审批</li> </ul> | <b>学生使用说明书</b><br>学生使用说明书(点击下载)                                           |
|                                                                   | <b>注金事项</b><br>为更加更稳地使用本系统,请双时到"用户信息-更改联系方式"中更新联系方式,并在"用户信息-个人信息"中确认个人信息。 |
|                                                                   | <b>如在使用过程中遇到问题,请咨询</b><br>创新学分部分:8242378 张老师                              |
|                                                                   | 学續信息勘误: 8242331 张老师                                                       |

点击"添加申请"一栏。在这里可以查看创新学分状态。(如下图)

| ● 山東農業大學<br>SHANDONG AGRICULTURAL UNIVERSITY                                                                                                    |      |                        |                       |                 |           |  |  |  | 欢迎使用本系统 , 信息科学 |
|----------------------------------------------------------------------------------------------------|------|------------------------|-----------------------|-----------------|-----------|--|--|--|----------------|
| 主菜单                                                                                                    | «    | 命 我的主页                 | 创新学分管理 ×              |                 |           |  |  |  |                |
| 約券处系统                                                                                                    | -    | 🔀 添加申请                 |                       |                 |           |  |  |  |                |
| <ul> <li></li></ul>                                                                                                    | -    | 创新学分状态<br>2015级 空间信息与数 | 】<br>故字技术专业 需要创新学分2.1 | 0. 目前已获得0.0学分。还 | 需获得2.0学分。 |  |  |  |                |
|                                                                                                    |      | 创新学分详情                 |                       |                 |           |  |  |  |                |
| シまえまくちの         □ 次回換用する           正単単          ● 回該第字分           ● 回該第字分類         ○ ① 探索分類           ● 回該第字分類         ○ ② 印第字合           ● 回該第字分類         ○ ○ 印第字合           ● 回該第字合         ● 回該第字合           ● 回該第字合         ● 回該第字合           ● 回該第字合         ● 回該第字合           ● 回該第字合         ● 回該第字合           ● 回該第字合         ● 回該第字合           ● 回該第字合         ● 回該第字合           ● 回該第第目         ● 回該第字合           ● 回該第目         ● 回該第           ● 回該第目         ● 回該第           ● 回該第         ● 回該           ● 回該         ● 回該           ● 回該         ● 回該           ● 回該         ● 回該           ● 回該         ● 回該           ● 回該         ● 回該           ● 回該         ● 回該 | 快捷操作 |                        |                       |                 |           |  |  |  |                |
|                                                                                                    |      |                        |                       |                 |           |  |  |  |                |

根据下拉菜单的要求,填写所要申报学分的情况。点击"一级类型"后,左边出现相应类型的申报 说明。"指导教师"一栏,请具体填写老师指导的内容及学时数。如申报的项目确无老师进行指导 的,可不填。填写完成点击右下角"下一步"。

| 🗿 山東農業大學                                                      |             |                |                                               |           |                                  |     |        |        | 欢迎使用          | 本系統・信息科学与 | 工程学院 周英 同学 1 5<br>🖃 📟 📟 📟 |
|---------------------------------------------------------------|-------------|----------------|-----------------------------------------------|-----------|----------------------------------|-----|--------|--------|---------------|-----------|---------------------------|
| 主菜单                                                           | «           | 合我的主页 创新       | 洋分管理 × 添加申请 ×                                 |           |                                  |     |        |        |               |           |                           |
| <ul> <li>→ 教务处系统</li> <li>⇒ 回新学分</li> <li>□ 创新学分管理</li> </ul> | -           | 一级类型:<br>二级类型: | 発展支 マ<br>教員部成品教学描写委員会等率急付全調性的学科共、00領创业共比赛 マ   | <u>(5</u> | 击查看此类别申报说明)<br>[1] (点击查看此类别申报说明) |     |        |        | - ¤ ×         |           |                           |
| <ul> <li>■ ● ● ● ● ● ● ● ● ● ● ● ● ● ● ● ● ● ● ●</li></ul>    |             | 三级类型:          | 教育部成各教学指导委员会等举办的全国性的学科类、创新创业类比赛 ▼<br>▼ ****** |           | 项目                               | 获到  | 这等级要求  | 学分值    | 认定单位          |           |                           |
|                                                               |             | 申请理由:          |                                               | le la     |                                  |     | 一等奖及以上 | 4<br>分 |               |           |                           |
| 1                                                             | 指导教师(无可不填): | 88/f8 D        |                                               |           | 国家级                              | 二等奖 | 3<br>分 |        |               |           |                           |
|                                                               |             | 教师指导情况(无可不填):  |                                               |           |                                  |     | 三等奖    | 3<br>分 |               |           |                           |
|                                                               |             |                |                                               | 4         | "拖板杯"大学生是外学术科技作品豪赛               |     | 一等奖及以上 | 3<br>分 |               |           |                           |
|                                                               |             |                |                                               |           |                                  | 省级  | 二等奖    | 2<br>分 |               |           |                           |
|                                                               |             |                |                                               |           |                                  |     | 三等奖    | 2<br>分 |               |           |                           |
|                                                               |             |                |                                               |           |                                  | 核   | 一等奖    | 2<br>分 |               |           |                           |
|                                                               |             |                |                                               |           |                                  | 302 | 二等奖    | 1<br>分 | 组织或组织参与竞赛     |           |                           |
|                                                               |             |                |                                               |           |                                  | -3  | 事奖及以上  | 4<br>分 | HYERI JAN-PPR |           | 下一步关                      |

点击"请上传文件",将申报项目的照片、论文、视频等佐证材料上传。上传结束后点击右下角"完成"。

| 🍅 山東豊孝大·   | 号 |              |                                                                                                    | 欢迎使用本系统,信息科学与工程学校 肩英 同学   通出<br>🖬 🔲 📟 📟 |
|------------|---|--------------|----------------------------------------------------------------------------------------------------|-----------------------------------------|
| 主菜单        | « | ▲ 我的主页       | 创新学分管理 × 添加申请 ×                                                                                                    | ×                                       |
| 🔊 教务处系统    | - |              |                                                                                                    |                                         |
| B 🐚 创新学分   |   | 选择文件:        | 前选择文件                                                                                                    |                                         |
| - 📰 创新学分管理 | 理 | 附住上体识明       | 每个由遗理上统1个时任,时任终于可为ranzin doc docr off ins 时任最大支持5以。                                                                                                    |                                         |
| E ) 申请/审批  |   | POLLT ISSNED | ARE A MARKED & COMPANY AND A MARKED AND A MARKED |                                         |
| 🐵 💫 用户信息   |   | 提示:          | 直接点击"完成"可以以后再传。                                                                                                    |                                         |
|            |   |              |                                                                                                    |                                         |
|            |   |              |                                                                                                    |                                         |
|            |   |              |                                                                                                    |                                         |
|            |   |              |                                                                                                    |                                         |
|            |   |              |                                                                                                    |                                         |
|            |   |              |                                                                                                    |                                         |
|            |   |              |                                                                                                    |                                         |
|            |   |              |                                                                                                    |                                         |
|            |   |              |                                                                                                    |                                         |
|            |   |              |                                                                                                    |                                         |
|            |   |              |                                                                                                    |                                         |
|            |   |              |                                                                                                    |                                         |
|            |   |              |                                                                                                    |                                         |
|            |   |              |                                                                                                    |                                         |
|            |   |              |                                                                                                    |                                         |
|            |   |              |                                                                                                    | 24                                      |
|            |   |              |                                                                                                    | 2014                                    |

学分申请创建完成,点击"启动申请",完成申请学分环节。(注意:点击启动申请后,申报材料将 不能再进行修改,请认真核对后点击)

| 🏐 山東農業大學<br>SHANDONG ANERCETTRALE INTERNET |   |                                                      |          |      |      |      | 欢迎使用本系统, 信息科学与]     |
|--------------------------------------------|---|------------------------------------------------------|----------|------|------|------|---------------------|
| 主菜单                                        | « | 企我的主页 创新学分管理 ×                                       | 创建完成     |      |      |      |                     |
| 🔊 教务处系统                                    | - | 😰 添加申请                                               |          | 确定   |      |      |                     |
| <ul> <li></li></ul>                        |   | 创新学分状态<br>2015级 空间信息与数字技术专业 需要创新学分2.0。 目前已获得0.0学分。还需 | 获得2.0学分。 |      |      |      |                     |
| 🗈 🝋 申请·审批                                  |   | 创新学分详情                                               |          |      |      |      |                     |
| 🗷 🕒 用户信息                                   |   | 申请类型                                                 |          | 获得学分 | 获得分数 | 申请状态 | 快捷操作                |
|                                            |   | 教育部或各教学指导委员会等举办的全国性的学科类、创新创业类比赛                      |          | 0.0  | 0.0  | 等待上报 | 查看申请 修改申请 上後材料 启动申请 |
|                                            |   |                                                      |          |      |      |      |                     |

| ● 山東農業大學<br>BANDONE AND CONTRACT OF CONTRACT     |                                              |        |                                         |              |             | 欢迎使用本系统,信息和            | 的工程学科 |
|--------------------------------------------------|----------------------------------------------|--------|-----------------------------------------|--------------|-------------|------------------------|-------|
| 主菜单                                              | △ 我的主页 当前任务 × 创新学分管理 ×                       |        |                                         |              |             |                        |       |
| 🔊 教务处系统 🛛 🗕                                      | 國 添加申请                                       |        |                                         |              |             |                        |       |
| 🗉 🔄 创新学分                                         | 创新学分状态                                       |        |                                         |              |             |                        |       |
| 11 创新学分管理                                        | 2015级 空间信息与数字技术专业 需要创新学分2.0。 目前已获得0.0学分。还需获得 | 2.0学分。 |                                         |              |             |                        |       |
| <ul> <li>□ 山口 申请/审批</li> <li>□ 山口 (2)</li> </ul> | 创新学分详情                                       |        | 25(BH0/)                                | 22:08 / 1 45 | +1941++     | J-1-1-0-1-0-1-         |       |
|                                                  | 甲语失望<br>新言朝諸各教堂提写委员会宪公市的全国性的堂利术,创新创业术比赛      |        | (1) (1) (1) (1) (1) (1) (1) (1) (1) (1) | 3(時7)刻       | 申请伏念<br>审核由 | 快速保存<br>査委由達 宙掛记長 査委講座 |       |
|                                                  | 发明、实用新型和外观设计专利                               |        | 0.0                                     | 0.0          | 审核中         | 查看申请 审批记录 查看进度         |       |
|                                                  |                                              |        |                                         |              |             |                        |       |
| <b>—</b>                                         |                                              | Q      |                                         |              |             |                        |       |

点击左侧任务栏"创新学分管理",点击"查看进度"一栏,可以了解学分认定进展情况

通过学校审核并进行认定学分的,显示绿色,驳回的显示灰色,并提示已获得学分数。